# Test Case Identification

• Feature ID 001 : Login

# Test Procedure

- Open AU SPARK application
- Input AU account

| <b>Test Scenarion</b>                                                                | Test ID       | Short Description                                                                  | Data                                                         | Expected Output                                                                                                    |
|--------------------------------------------------------------------------------------|---------------|------------------------------------------------------------------------------------|--------------------------------------------------------------|----------------------------------------------------------------------------------------------------|
| Valid Username &<br>Password                                                         | T001.1        | Input correct AU Account                                                           | Username :<br>5613739<br>Password : 5613739                  | First name : Pitiwat<br>Last name : Arunruviwat<br>Faculty : Science and<br>technology<br>Major : Computer science<br>Student ID : 5613739<br>Years : 3 ½<br>GPA : 2.49<br>Credits : 124<br>Advisor name : Songsak<br>Channarukul<br>Room name : VMS 0608 |
| Invalid Username &<br>Password                                                       | T001.2        | Input incorrect Au Account                                                         | Username : ABC<br>Password : XYZ                             | Incorrect Student ID or Password.<br>Your password for AU SPARK is the<br>first 6 digits of citizen ID or passport<br>number followed by your birthdate.<br>(for example, 12345629/06/1996 or<br>AB123429/06/1996)                                        |
| Login with emply                                                                     | T001.3        | Fill nothing (Blank)                                                               | Username : -<br>Password : -                                 | Alert message "<br>Result is not<br>available"                                                                                                    |
| Login with empty username                                                            | T001.4        | Fill only Password                                                                 | Username : -<br>Password : 5613739                           | Incorrect Student ID or Password.<br>Your password for AU SPARK is the<br>first 6 digits of citizen ID or passport<br>number followed by your birthdate.<br>(for example, 12345629/06/1996 or<br>AB123429/06/1996)                                        |
| Login with empty<br>passswordT001.5Fill only UsernameUsername<br>5613739<br>Password |               |                                                                                    | Username :<br>5613739<br>Password : -                        | Incorrect Student ID or Password.<br>Your password for AU SPARK is the<br>first 6 digits of citizen ID or passport<br>number followed by your birthdate.<br>(for example, 12345629/06/1996 or<br>AB123429/06/1996)                                        |
| Connect with Facebook successful                                                     | T001.6        | Link & Receive data to student's Facebook                                          | Facebook Account                                             | PITIWAT<br>ARUNRUVIWAT<br>SCENCE AND TECHNOLOGY<br>COMPUTER SCIENCE                                                                                                    |
| Disconnect with<br>Facebook                                                          | <b>T001.7</b> | Logout from Facebook                                                               | Facebook Account                                             | String change to<br>"Connect<br>Facebook"                                                                                                    |
| Reset password with least than 5 lengths                                             | T001.8        | Input new password contain least than 5 digit or alphabet                          | AU Account with<br>new password input<br>(0000)              | Password length<br>must be greater<br>than 5                                                                                                    |
| Reset password with more than 5 lengths                                              | T001.9        | Input new password contain more than 5 digit or alphabet                           | AU Account with<br>new password input<br>(123456)            | <ul> <li>Alert "Update<br/>Complete"</li> <li>Return back<br/>previous page<br/>before tap reset<br/>password</li> </ul>                                                                                                    |
| Reset password with<br>more than 5 lengths &<br>different input                      |               | Input in "confirm new<br>password" which different<br>from input in "new password" | New password :<br>123456<br>Confirm new<br>password : 123456 | Error message<br>"Password is not<br>the same"                                                                                                    |
| Logout                                                                               | T001.10       | Logout from AU SPARK                                                               | Not require data                                             | Login page will pop out                                                                                                    |

#### • Feature ID 002 : Advisor information

- Test Procedure
  - Tap Advisor name from left side menu

| Test Scenarion               | Test ID                                                                                                    | Short Description                                                                      | Data                     | Expected Output                            |
|------------------------------|----------------------------------------------------------------------------------------------------|----------------------------------------------------------------------------------------|--------------------------|--------------------------------------------|
| Student have advisor         | ForT002.1Show information of your<br>advisorLogin with ID<br>5613739SONGSAK CH<br>SCIENCE AND TO<br>COMPUTER SCIENCE<br>Songsakchn@au. | SONGSAK CHANNARUKUL<br>SCIENCE AND TECHNOLOGY<br>COMPUTER SCIENCE<br>songsakchn@au.edu |                          |                                            |
|                              |                                                                                                    |                                                                                        |                          | UMS 0608 SOLUTION OFfice Room Office Phone |
| Student doesn't have advisor | T002.2                                                                                                    | Student doesn't have advisor<br>or advisor might be not assign<br>to student           | Login with ID<br>5611341 | N/A                                        |

# Feature ID 003 : Advising information

#### Test Procedure

• Tap Advising information from left side menu

| Test Scenarion                            | Test ID | Short Description                                                                            | Data                                                         | Expected Output                         |
|-------------------------------------------|---------|----------------------------------------------------------------------------------------------|--------------------------------------------------------------|-----------------------------------------|
| Student have advising information         | T003.1  | Student meet advisor already<br>and advisor unlock your status<br>to allow you to pre-resist | Login with ID<br>5613739                                     | Pre-registration<br>3/2016 :<br>ALLOWED |
| Student doesn't have advising information | Т003    | Student doesn't meet advisor<br>and student cannot pre-regist                                | visor Login with ID S611341 Pre-registra 3/2016 : NO ALLOWED |                                         |

#### • Feature ID 004 : Grade List

#### Test Procedure

• Tap Grade list from left side menu (Default : By semester)

| Test Scenarion                        | Test ID | Short Description                                                                                            | Data                                                             | Expected Output                                     |
|---------------------------------------|---------|----------------------------------------------------------------------------------------------------|------------------------------------------------------------------|-----------------------------------------------------|
| Show complete Grade list by semester  | T004.1  | show course that student<br>enrolled and grade of each<br>course                                             | Login with ID<br>5613739 & Check<br>result on semester<br>2/2016 | List all subjects in<br>that semester with<br>grade |
| Grade list not shown in each semester | T004.2  | <ul> <li>student enroll first semester<br/>in AU.</li> <li>information not load from<br/>database</li> </ul> | Login with Student<br>ID who study first<br>semester in AU       | Data not found                                      |

#### • Tap Grade list by Curriculum

| <b>Test Scenarion</b>                           | Test ID | Short Description                                                           | Data                                                                                 | <b>Expected Output</b>                                                                                                    |
|-------------------------------------------------|---------|-----------------------------------------------------------------------------|--------------------------------------------------------------------------------------|----------------------------------------------------------------------------------------------------|
| Show complete Grade list by curriculum          | T004.3  | show course detail in form of<br>group in each faculty's<br>curriculum      | Login with ID<br>5613739                                                             | List all subjects<br>enroll already with<br>grade by curriculum<br>- if pass, sign will<br>be green check<br>- if not, sign will be<br>yellow dot |
| Grade list not shown in each curriculum section | T004.4  | <ul><li>Information error in database</li><li>Cannot receive data</li></ul> | or in Login with Student<br>ID who study first Data not found<br>data semester in AU |                                                                                                    |

### Feature ID 005 : Transcript

- Test Procedure
  - Tap Grade list from left side menu
  - at right top of screen, tap Transcript

| Test Scenarion   | Test ID | Short Description              | Data                     | Expected Output                                                                                             |
|------------------|---------|--------------------------------|--------------------------|----------------------------------------------------------------------------------------------------|
| Press "Confirm " | T005.1  | Confirm to print transcription | Login with ID<br>5613739 | - Money reduce from<br>AU Student Card<br>- Alert message<br>"Your transcript have<br>been send to printer" |
| Press " Cancel " | Т005.2  | Cancel request for transcript  | Login with ID<br>5613739 | - Go back to Grade<br>list Page                                                                             |

#### • Feature ID 006 : Grade Summary

#### Test Procedure

• Tap Grade Summary from left side menu

| Test Scenarion                                     | Test ID | Short Description                                                              | Data                                                       | Expected Output                                                                                                    |
|----------------------------------------------------|---------|--------------------------------------------------------------------------------|------------------------------------------------------------|----------------------------------------------------------------------------------------------------|
| Show grade summary<br>with complete<br>information | T006.1  | Show grade of complete<br>subject group by grade<br>(A A- B+ B B- C+ C C- D F) | Login with ID<br>5613739                                   | GRADE A         2000/8015           MT4201         SOCUL INTRESTS, GOVERNMENT POLICIES AND T.         A           GR2202         A         COURSES           CRADE A         IZ COURSES         A           DA203         PROCIMENTY AND STATISTICAL METHODS         A-           DA203         MACHONS         A- |
| Grade summary does not show information            | T006.2  | <ul><li> Information error in database</li><li> Cannot receive data</li></ul>  | Login with Student<br>ID who study first<br>semester in AU | Data not found                                                                                                    |

#### • Feature ID 007 : Class

- Test Procedure
  - Tap Class from left side menu
  - Tap Examination on right top of screen

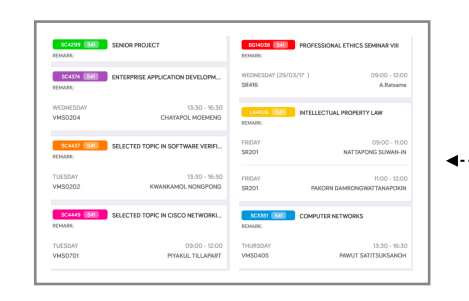

| <b>Test Scenarion</b>                 | Test ID | Short Description                                                                                                    | Data                                                       | <b>Expected Output</b>            |  |
|---------------------------------------|---------|----------------------------------------------------------------------------------------------------|------------------------------------------------------------|-----------------------------------|--|
| Show Class in current semester        | T007.1  | Show schedule of each<br>subject(course ID, course<br>name, section, weekday, room<br>name, start date and end date) | Login with ID<br>5613739                                   | Output must same as picture above |  |
| Do not have class in current semester | T007.2  | Student does not register in that semester                                                                           | Login with Student<br>ID who study first<br>semester in AU | Data not found                    |  |

| Test Scenarion                           | Test ID                                                                                                    | Short Description                                                                                           | Data                     | Expected Output                      |
|------------------------------------------|----------------------------------------------------------------------------------------------------|----------------------------------------------------------------------------------------------------|--------------------------|--------------------------------------|
| Show examination date & time             | T007.3                                                                                                    | Show examination date, time<br>and exam room and mark on<br>the calendar with number of<br>exam on that day | Login with ID<br>5613739 | Output must be same as picture below |
| Not have examination date & time to show | tamination<br>to showT007.4- Show only calendar<br>- no data load from databaseLogin with ID<br>5611341Show only calendar |                                                                                                    | Show only calendar       |                                      |

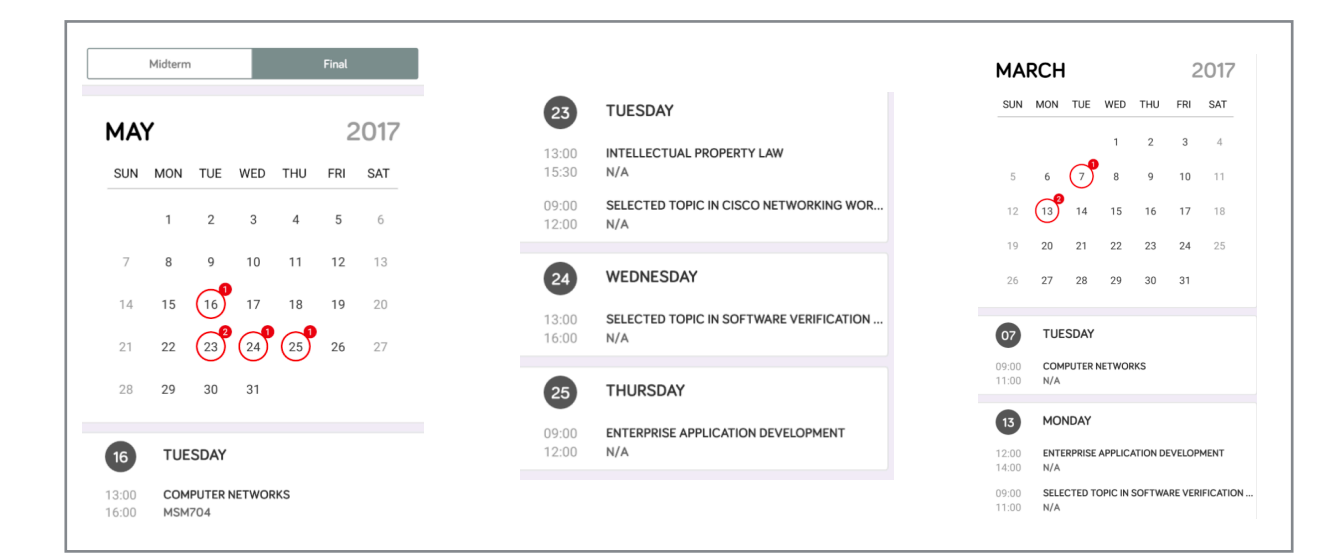

#### • Feature ID 008 : Examination

#### Test Procedure

• Tap examination from left side menu (Default : Midterm examination)

| Show midterm<br>examination date & timeT008.1Show examination date, time and<br>exam room and mark on the<br>calendar with number of exam on<br>that dayLogin with ID<br>5613739Output must be same<br>as picture belowHow<br>examination<br>as picture belowMidterm examination<br>date & time show nothingT008.2- Show only calendar<br>- no data load from databaseLogin with ID<br>5611341Show only calendar | Test Scenarion                                  | Test ID | Short Description                                                                                           | Data                     | Expected Output                      | - |
|----------------------------------------------------------------------------------------------------|-------------------------------------------------|---------|----------------------------------------------------------------------------------------------------|--------------------------|--------------------------------------|---|
| Midterm examination<br>date & time show nothingT008.2- Show only calendar<br>no data load from databaseLogin with ID<br>5611341Show only calendar                                                                                                    | Show midterm examination date & time            | T008.1  | Show examination date, time and<br>exam room and mark on the<br>calendar with number of exam on<br>that day | Login with ID<br>5613739 | Output must be same as picture below |   |
|                                                                                                    | Midterm examination<br>date & time show nothing | T008.2  | <ul><li>Show only calendar</li><li>no data load from database</li></ul>                                     | Login with ID<br>5611341 | Show only calendar                   |   |

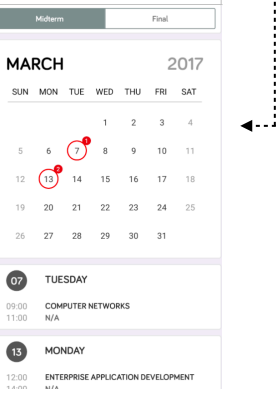

**۔** 

#### • Tap Final in the top of scree

| <b>Test Scenarion</b>                         | Test ID       | Short Description                                                                                           | Data                     | <b>Expected Output</b>               |  |
|-----------------------------------------------|---------------|----------------------------------------------------------------------------------------------------|--------------------------|--------------------------------------|--|
| Show Final examination date & time            | T008.3        | Show examination date, time and<br>exam room and mark on the<br>calendar with number of exam on<br>that day | Login with ID<br>5613739 | Output must be same as picture below |  |
| Final examination<br>date & time show nothing | <b>T008.4</b> | <ul><li>Show only calendar</li><li>no data load from database</li></ul>                                     | Login with ID 5611341    | Show only calendar                   |  |

|              | Midterm    |                |       |          | Final    |          | 23 TUESDAY                                                |
|--------------|------------|----------------|-------|----------|----------|----------|-----------------------------------------------------------|
| ٩A           | ŕ          |                |       |          | 2        | 2017     | 13:00 INTELLECTUAL PROPERTY LAW<br>15:30 N/A              |
| SUN          | MON        | TUE<br>2       | WED   | THU<br>4 | FRI<br>5 | SAT<br>6 | 09:00 SELECTED TOPIC IN CISCO NETWORKING WOR<br>12:00 N/A |
| 7            | 8          | 9              | 10    | 11       | 12       | 13       | 24 WEDNESDAY                                              |
| 14<br>21     | 15<br>22   | (16)<br>(23)   | 17    | 18       | 19<br>26 | 20<br>27 | 13:00 SELECTED TOPIC IN SOFTWARE VERIFICATION             |
| 28           | 29         | 30             | 31    | 0        |          |          |                                                           |
| 16           | TUE        | SDAY           |       |          |          |          | 25 THURSDAY<br>09:00 ENTERPRISE APPLICATION DEVELOPMENT   |
| 3:00<br>6:00 | COM<br>MSM | PUTER I<br>704 | NETWO | RKS      |          |          | 12:00 N/A                                                 |

#### Feature ID 009 : Previous Semester

- Test Procedure
  - Tap Previous Semester from left side menu

| Test Scenarion                                         | Test ID | Short Description                                                                                           | Data                                                       | Expected Output                                    |
|--------------------------------------------------------|---------|----------------------------------------------------------------------------------------------------|------------------------------------------------------------|----------------------------------------------------|
| Show complete and correct all past semester            | T009.1  | Show schedule and subject that enroll in all past semester                                                  | Login with ID<br>5613739                                   | Output must be same as picture 1                   |
| User do not have previous semester                     | T009.2  | Student might be 1st year student with first semester                                                       | Login with Student<br>ID who study first<br>semester in AU | Nothing happen<br>when tapped<br>Previous Semester |
| Show detail of each semester correctly                 | T009.3  | Tap to see list of subject<br>name ,subject ID, room,<br>Date&time and Instructor                           | Login with ID<br>5613739                                   | Output must be same as picture 2                   |
| Show examination date & time of selected past semester | T009.4  | Show examination date, time and<br>exam room and mark on the<br>calendar with number of exam on<br>that day | Login with ID<br>5613739                                   | Output must be same as picture 3                   |

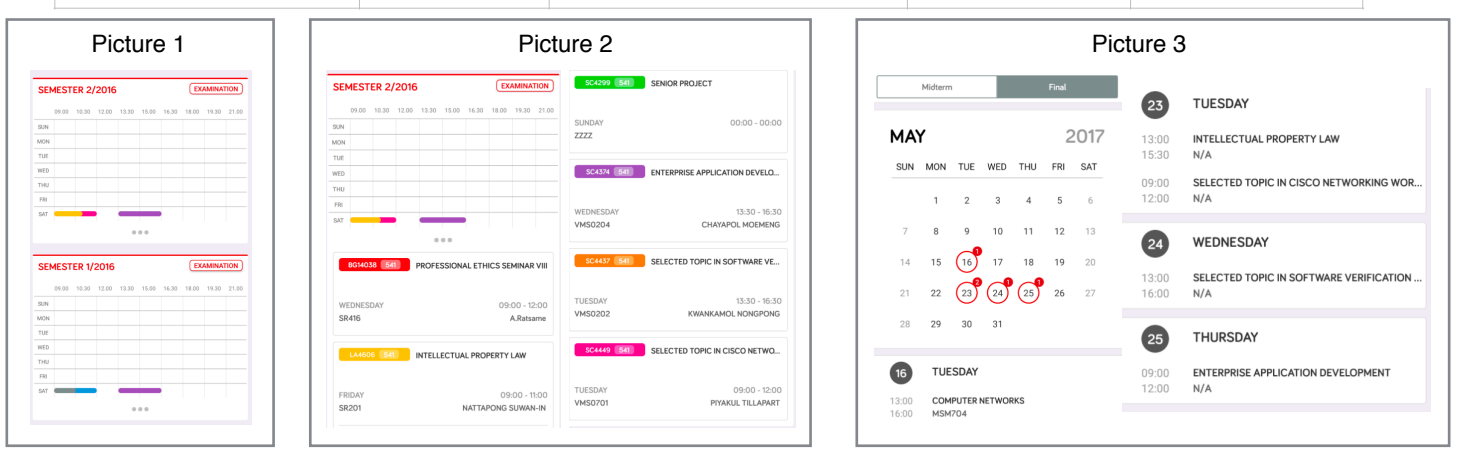

#### Feature ID 010 : Pre registration result

- Test Procedure
  - Tap Pre registration result from left side menu

| Test Scenarion                                               | Test ID | Short Description            | Data                                                       | Expected Output                                |
|--------------------------------------------------------------|---------|------------------------------|------------------------------------------------------------|------------------------------------------------|
| Show Pre-registration<br>result with correct<br>registration | T010.1  | Show pre-registration result | Login with ID<br>5613739                                   |                                                |
| Not pre-registration yet                                     | T010.2  | Student does not pre-resist  | Login with Student<br>ID who study first<br>semester in AU | Empty page then<br>tapped pre-resist<br>result |

# Feature ID 011 : Plan List (Not Available at this time)

Test Procedure

| Test Scenarion      | Test ID       | Short Description                                               | Data                     | Expected Output |
|---------------------|---------------|-----------------------------------------------------------------|--------------------------|-----------------|
| Add new plan        | <b>T011.1</b> | Student make plan for pre-<br>registration                      | Login with ID<br>5613739 | -               |
| Cannot add new plan | T011.2        | Student cannot make plan because not period of pre-registration | Login with ID<br>5613739 | -               |

### Feature ID 012 : Class Search

- Test Procedure
  - Tap Class Search from left side menu
  - Select semester & year

| Test Scenarion    | Test ID | Short Description                                                           | Data   | <b>Expected Output</b>                                                                                                    |
|-------------------|---------|-----------------------------------------------------------------------------|--------|----------------------------------------------------------------------------------------------------|
| Current semester  | T012.1  | Choose current to show all<br>course that available to pre-<br>registration | 3/2016 | 3/2016     Course ID or Title       AC006     All CARE       ALTOSO     All CARE       ACTOSO     All CARE       ACTOSO     All CARE       ACTOSO     All CARE       ACTOSO     FUNDAMENTALS OF FRANCIAL ACCOUNTING       ACTOSO     FUNDAMENTALS OF FRANCIAL ACCOUNTING       ACTOSO     ALCONOTING       ACTOSO     ALCONOTING       ACTOSO     ALCONOTING       ACCOSTINGS THEORY     ALCONOTING       ACCOSTING SHEDRY     ALCONOTING       ACCOSTING SHEDRY     ALCONOTING       ACCOSTING SHEDRY     ALCONOTING |
| Previous semester | T012.2  | see past course that available<br>to pre-registration                       | 2/2016 | 2/2016     Course ID or Title       ACTION                                                                                                    |

# • Search with typing some data

| Test Scenarion    | Test ID       | Short Description       | Data          | Expected Output                                                                                                    |
|-------------------|---------------|-------------------------|---------------|----------------------------------------------------------------------------------------------------|
| Search course I   | T012.3        | Search with Alphabets   | Typing "SC"   | COMPUTER PROGRAMMING 1     COMPUTER PROGRAMMING 1     COMPUTER PROGRAMMING 1     COMPUTER AND ALGORITHMS     COMPUTER AND ALGORITHMS |
| Search course II  | <b>T012.4</b> |                         | Typing "GFD"  | Data not found                                                                                                    |
| Search course III | T012.5        | Search with Digits      | Typing " 123" | Image: solution of the solution of the soluti        |
| Search course III | T012.6        | Search with blank space | Space bar "-" | 2/2016     Course ID or Title       ACTROD     FUNDAMENTIALS OF FRUNCIAL ACCOUNTING       FUNDAMENTIALS OF FRUNCIAL ACCOUNTING     >       ACTROD     FUNDAMENTIALS OF FRUNCIAL ACCOUNTING       FUNDAMENTIALS OF FRUNCIAL ACCOUNTING     >       ACTROD     >       ACTROD     >                                                                                                    |

#### Select Course & Section to see information

| Test Scenarion                                | Test ID | Short Description                                            | Data                          | Expected Output                                                                                                    |
|-----------------------------------------------|---------|--------------------------------------------------------------|-------------------------------|----------------------------------------------------------------------------------------------------|
| Section in subject that selected show correct | T012.7  | Select subject from search result                            | Selected Subject              | BC14031           1           41 5525           11           51 5525           11           52 5525           11           12 5525           11           12 5525           11           12 5525           11           12 5525           12 5525           12 5525           12 5525           12 5525           12 5525           12 5525           12 5525           12 5525           12 5525           12 5525           12 5525           12 5525           12 5525           12 5525           12 5525           12 5525           12 5525           12 5525           12 5525           12 5525           12 5525           12 5525           12 5525           12 5525           12 5525           12 5525           12 5525           12 5525           12 5525           12 5525           12 5525           12 5535                                                                                                    |
| Selected subject & section                    | T012.8  | Select section from subject that selected from search result | Subject & Section is selected | BOLIAUGI (71)         COLORN           DOLADI IV/A         COLORN           PROFESSIONAL ETHICS SEMINARI         Market VI 102-103 Ave, Harma Carper           METEN ECAMANTON         N/A (0/A-M/A)           FRANCISCI         N/A (0/A-M/A)           FRANCISCI         N/A (0/A-M/A) |

# Feature ID 013: AU Calendar

# Test procedure

• Tap Au Calendar from left side menu

| Test Scenarion                                      | Test ID | Short Description                                                                                       | Data                     | Expected Output                                                                                                    |
|-----------------------------------------------------|---------|----------------------------------------------------------------------------------------------------|--------------------------|----------------------------------------------------------------------------------------------------|
| Show all event as same as<br>Calendar in AU website | T013.1  | Show mark on calendar which<br>have events and be able to tap<br>"" to see list of events               | Login with ID<br>5613739 | MAY         VIE         VIED         THU         FRI         SAT           1         2         3         4         5         6           7         8         9         10         11         12         13           14         15         16         17         18         0         20         21           22         22         24         25         26         27         23         24         25         26         27           25         27         30         31                                                                                                    |
| each events show their information correctly        | T013.2  | After tap "" list of event<br>must be same as mark on<br>calendar and same as calendar<br>in AU website | Login with ID<br>5613739 | Comparison of the second second |
| Not have Event in that month                        | T013.3  | Show default calendar                                                                                   | Login with ID<br>5613739 | JUNE         vec         thu         set           sun         non         tue         vec         thu         set           1         2         3           4         5         6         7         8         9         10           11         12         13         14         15         16         17           18         19         20         21         22         23         24           25         26         27         28         29         30                                                                                                    |